# Guide utilisation

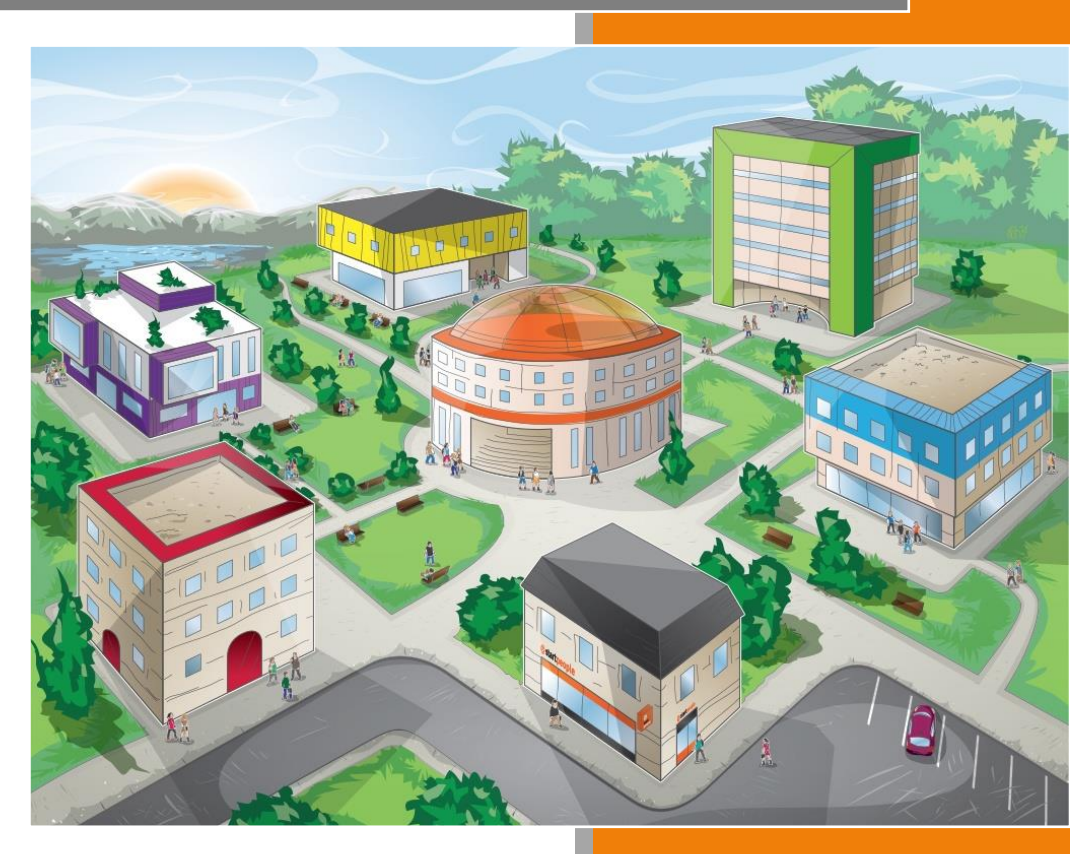

Responsable Secteur Directeur de Région

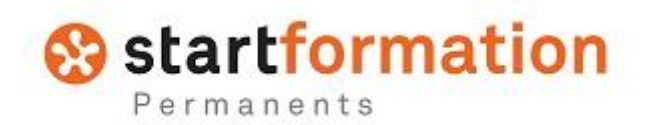

### Préambule

En complément de l'espace formation, vous avez en tant que Responsable de Secteur la possibilité d'accéder à un espace qui est propre à votre fonction et à votre périmètre (Secteur).

Vous trouverez dans ce guide d'utilisation tous les éléments spécifique à votre espace.

### Sommaire

| • | Accès à la plateforme formation      | p.3        |
|---|--------------------------------------|------------|
| • | Accès à l'espace « RS » ou « DR »    | p.5        |
| • | Les statistiques générales           | <b>p.6</b> |
| • | Les statistiques spécifiques Secteur | <b>p.6</b> |
| • | Communication dans la plateforme     | p.7        |

## Accès à la plateforme formation

Adresse de la Plateforme Formation : https://start-elearning.elmg.net

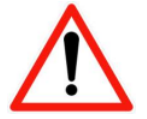

Pour les agences : toujours lancer la connexion à partir de l'icône située sur le bureau du poste de travail (ne jamais lancer depuis un mail dans Outlook !).

#### Connexion à la Plateforme Formation

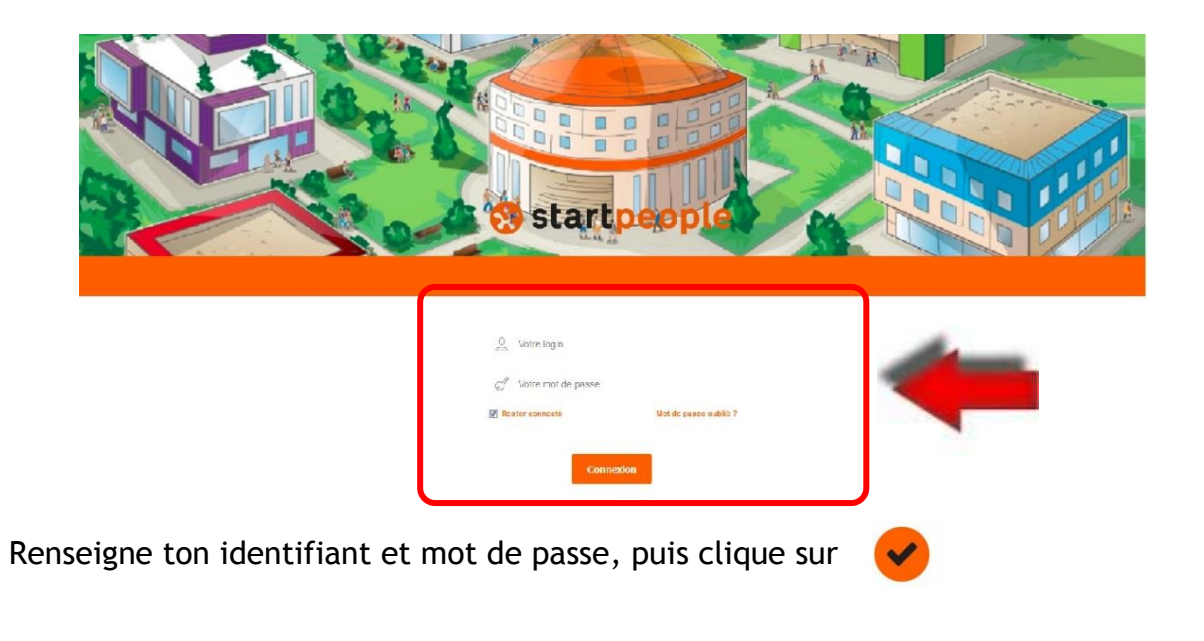

#### Attribution des codes d'accès à le plateforme

Ils sont délivrés par le service informatique à tout nouvel entrant , en même temps que son adresse mail et codes d'accès Quattro.

Le code est composé d'un identifiant et d'un mot de passe personnel, nominatif qui respecte les règles de confidentialité de la CNIL...

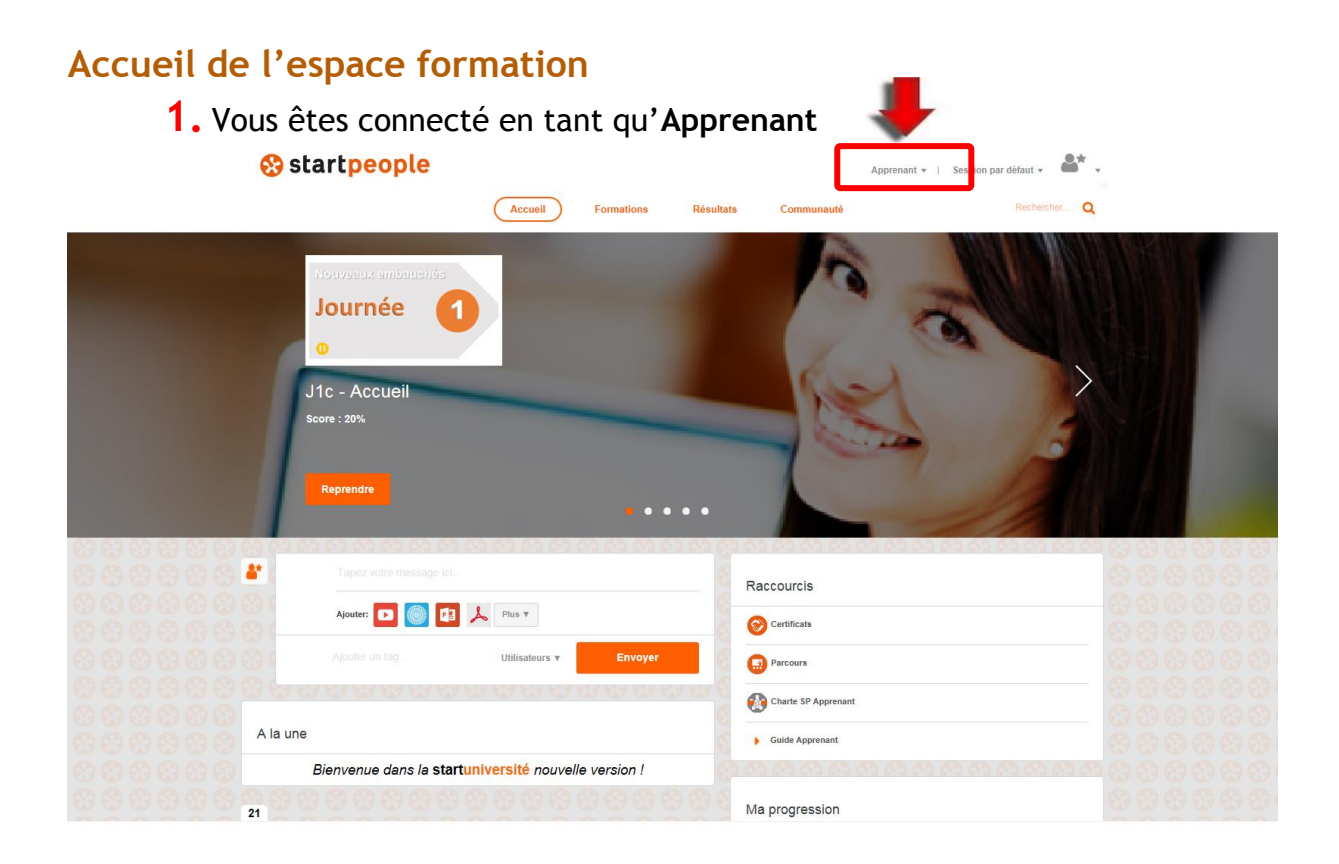

- **2.** Sur cette page, vous avez accès à vos derniers modules de formation et à l'espace de communication
- **3.** Pour accéder à l'ensemble des sessions de formation, cliquez sur **Formations**

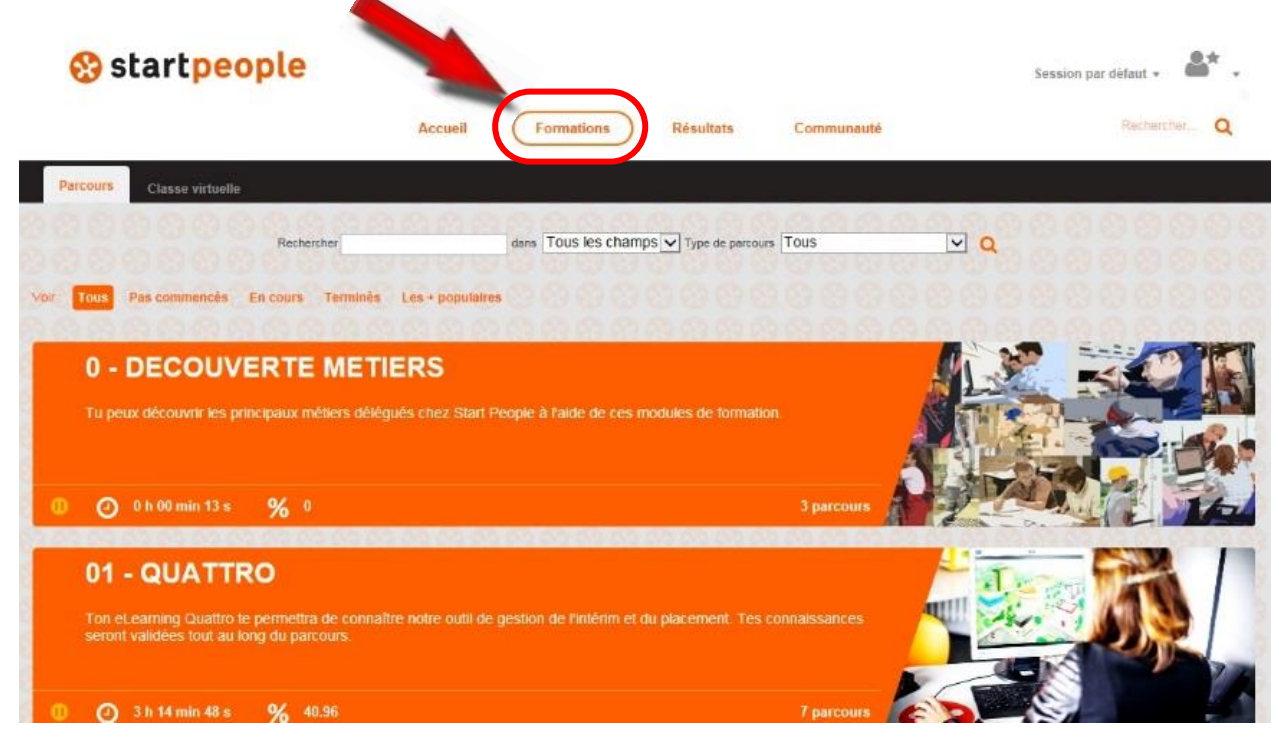

### Accès à l'espace Responsable Secteur

#### Accueil de l'espace Responsable Secteur

1. Sélectionnez le profil Responsable Secteur dans le menu déroulant

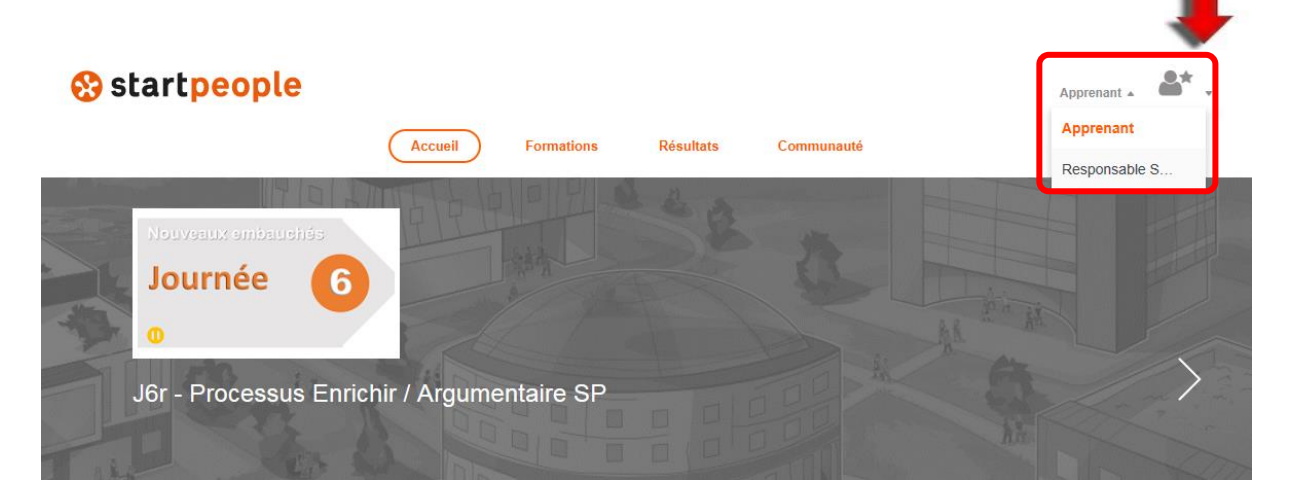

2. Vous êtes maintenant connecté en tant que **Responsable Secteur**, cet espace correspond à votre périmètre de responsabilité.

|                         |            |                     |                   |               | Responsable Secter | ır ▲   Sessio | n par défaut 🔹 |       |
|-------------------------|------------|---------------------|-------------------|---------------|--------------------|---------------|----------------|-------|
|                         | Accueil    | Formations          | Résultats         | Commu         | Apprenant          |               | Reche          | rcher |
|                         |            |                     |                   |               | Responsable        |               |                |       |
| atistiques de connexion |            |                     |                   |               |                    |               |                |       |
|                         | Aujourd'hu | ii 7 derniers jours | 30 derniers jours | 12 derniers n | nois               |               |                |       |
| 20                      |            |                     |                   |               |                    |               |                |       |
| 50                      |            |                     |                   |               |                    |               |                |       |
| 50 -                    |            |                     |                   |               |                    |               |                |       |
| 00                      |            |                     |                   |               |                    |               |                |       |
| 00                      | 0          |                     |                   |               |                    |               |                |       |
| 50                      | -          |                     |                   |               |                    |               |                |       |

**3.** La procédure est identique pour les **Directeurs de Région**.

### Statistiques générales

Les statistiques générales de votre SECTEUR sont envoyées automatiquement par mail tous les début de mois.

### Statistiques spécifiques Secteur

1. Les résultats affichés sont les résultats individuels de vos collaborateurs

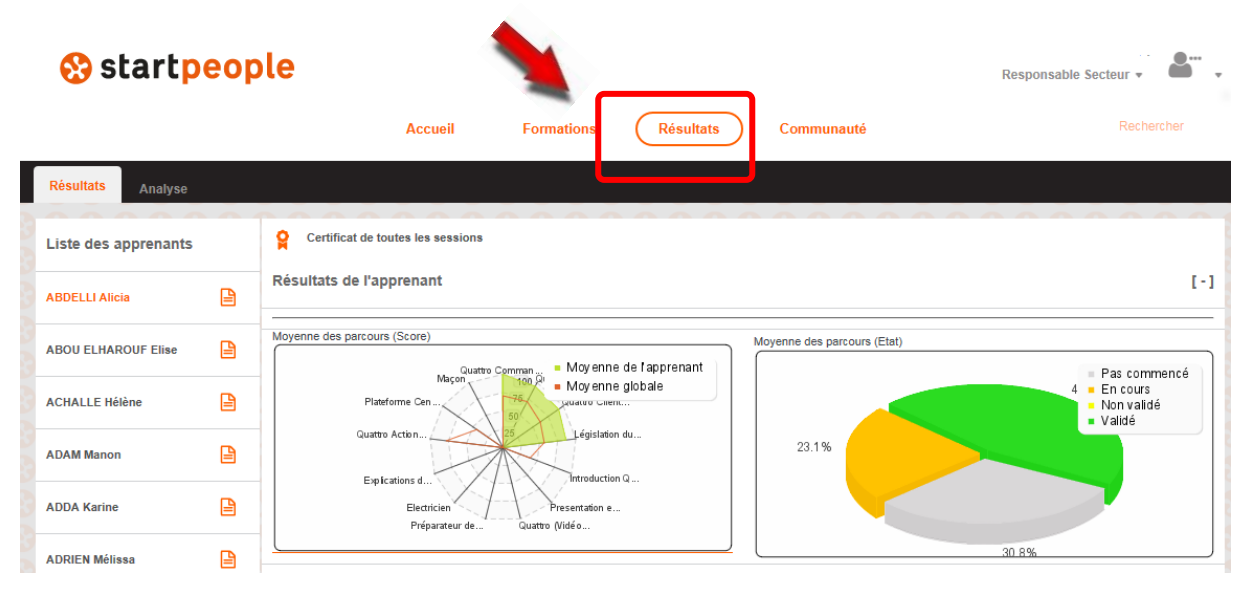

- 2. Les résultats disponibles sont les résultats individuels de vos collaborateurs classés par ordre alphabétique
- 3. Vous avez accès aux résultats de l'ensemble des modules auxquels sont inscrits vos collaborateurs. Pour avoir le résultat de chaque unité d'apprentissage, il suffit de cliquer sur le module de formation pour déployer les unités qui le composent (ci-dessous les unités composant la journée 11 du parcours d'intégration).

|   | _                                          |                                       |   |   |   |     |   |                 |              |            |
|---|--------------------------------------------|---------------------------------------|---|---|---|-----|---|-----------------|--------------|------------|
|   | J9c - F<br>missic                          | re en place-Suivre la<br>ences" (2/2) | ٢ | 0 | % | 0   | 0 | 0 h 07 min 50 s | 📢 7 passages | <u>ра</u>  |
|   | J10c -                                     | e (0/1)                               | ٢ | 0 | % | NC  |   |                 |              | <u>e</u> a |
|   | J11c - Processus "E<br>candidatures" (2/2) | Exploiter les                         | ٢ | 0 | % | 0   | 0 | 0 h 08 min 04 s | 🚦 3 passages | <u>ра</u>  |
| ě | Vidéo<br>candida                           | processus "Exploiter les<br>atures"   |   | 0 | % | 0   | 0 | 0 h 08 min 04 s | 📢 1 passage  |            |
|   | S Proces                                   | ss Coeur de métier                    |   | 0 | % | 100 | 0 | 0 h 00 min 00 s | 2 passages   |            |
|   | J12c - Mise en prati                       | ique (0/1)                            | Ð | 0 | % | NC  |   |                 |              | <u>ра</u>  |

### Communication dans la plateforme

#### Envoi de messages

#### 1. Il vous est possible de laisser des messages sur la plateforme

| 8       |                              | Aujourd'hui 7 derniers jours 30 derniers jours 12 derniers mois                                             |   |
|---------|------------------------------|----------------------------------------------------------------------------------------------------|---|
|         |                              |                                                                                                    |   |
|         |                              |                                                                                                    |   |
| 01:00 0 | 2:00 03:00 04:00 05:00 06:00 | 07:00 08:00 09:00 10:00 11:00 12:00 13:00 14:00 15:00 16:00 17:00 18:00 19:00 20:00 21:00 22:00 23:00 00:00 |   |
| 0000    | 0 0 0 0 0 0 0 0 0            | . (A, A, A, A, A, A, A, A, A, A, A, A, A, A                                                                 |   |
|         |                              | A la une                                                                                                    |   |
|         | Ajouter: 🕟 🥘 😫               | Bienvenue dans la Start Université nouvelle version                                                         | 1 |
|         |                              | Utilisateurs v Envoyer                                                                                      |   |
| 88      |                              | Bassaurain                                                                                                  |   |
|         |                              | · ·                                                                                                    |   |
|         |                              |                                                                                                    |   |

 Vous pouvez envoyer un message dans cet espace : écrire le message dans l'espace dédié, ensuite choisir le ou les destinataires dans l'espace Utilisateurs

|        | destinataires          |                                 | ×       |      |
|--------|------------------------|---------------------------------|---------|------|
|        | Périmètre de diffusion | Uniquement les contacts choisis |         |      |
| :00 0  | Utilisateurs autorisés | [                               |         | 1 22 |
|        |                        | Saisissez 3 caractères          | Valider |      |
| apez v | bire message ici       | A la une                        |         |      |

3. Dans l'option « uniquement les contacts choisis » vous pouvez envoyer un message à Un ou Plusieurs de vos collaborateurs Dans l'option « uniquement les groupes choisis » vous pouvez envoyer un message aux collaborateurs des Agences (pour les RS et DR) ou des Secteurs (uniquement pour les DR) de votre périmètres.

#### Personnalisation de votre espace

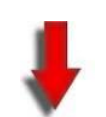

 Il est recommandé de personnaliser votre espace personnel en y ajoutant une photo

|                               | ^       |
|-------------------------------|---------|
| в / Ц                         | ~       |
| Ajouter: 🕟 🔯 🎦 📕 Plus 🔻       |         |
| Ajouter un tag Utilisateurs ▼ | Envoyer |

2. Pour ajouter une photo à votre profil, ouvrez votre compte (profil Apprenant) en cliquant sur le logo à côteé de votre nom, allez dans « mon compte » :

| 😵 startpeople         |                              |                      |                                                    |                                                   | Apprenant 🗸 🚨 🔭                                   |
|-----------------------|------------------------------|----------------------|----------------------------------------------------|---------------------------------------------------|---------------------------------------------------|
|                       | Accueil                      | Formations           | Résultats                                          |                                                   | 着 Mon compte                                      |
| A Modifier son compte |                              |                      |                                                    |                                                   | 🚔 Retour                                          |
|                       |                              | Propriétés du compte |                                                    |                                                   | O Se déconnecter                                  |
|                       | Login :                      | . @startpeople.fr_AP | P                                                  |                                                   |                                                   |
|                       | Date de fin :<br>Photo :     |                      | Parcourir Pour u meilleur r<br>d'ident té (100 x 1 | endu lors de l'impress<br>30 pixels) et le format | sion, utilisez les proportions d'une phot<br>JPEG |
|                       | Poste : RESPONS<br>Secteur : |                      |                                                    |                                                   |                                                   |
|                       |                              | Vali uler            |                                                    |                                                   |                                                   |

**3.** Accédez à votre espace de stockage en cliquant sur « Parcourir ». Insérez votre photo en cliquant sur Valider.

**Nota :** Si vous ne souhaitez pas laisser votre photo sur la plateforme, il est possible d'utiliser un avatar à votre effigie.

Pour créer celui-ci, faites votre demande de création d'avatar à : yannick.lebricquir@startpeople.fr